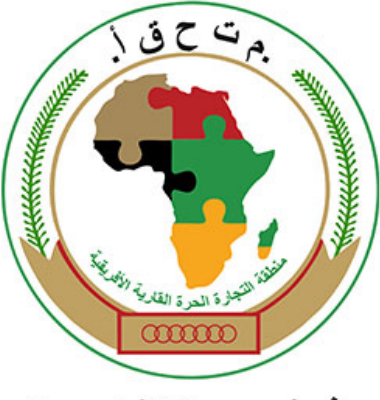

إفريقي موحدلإنشاء سوق

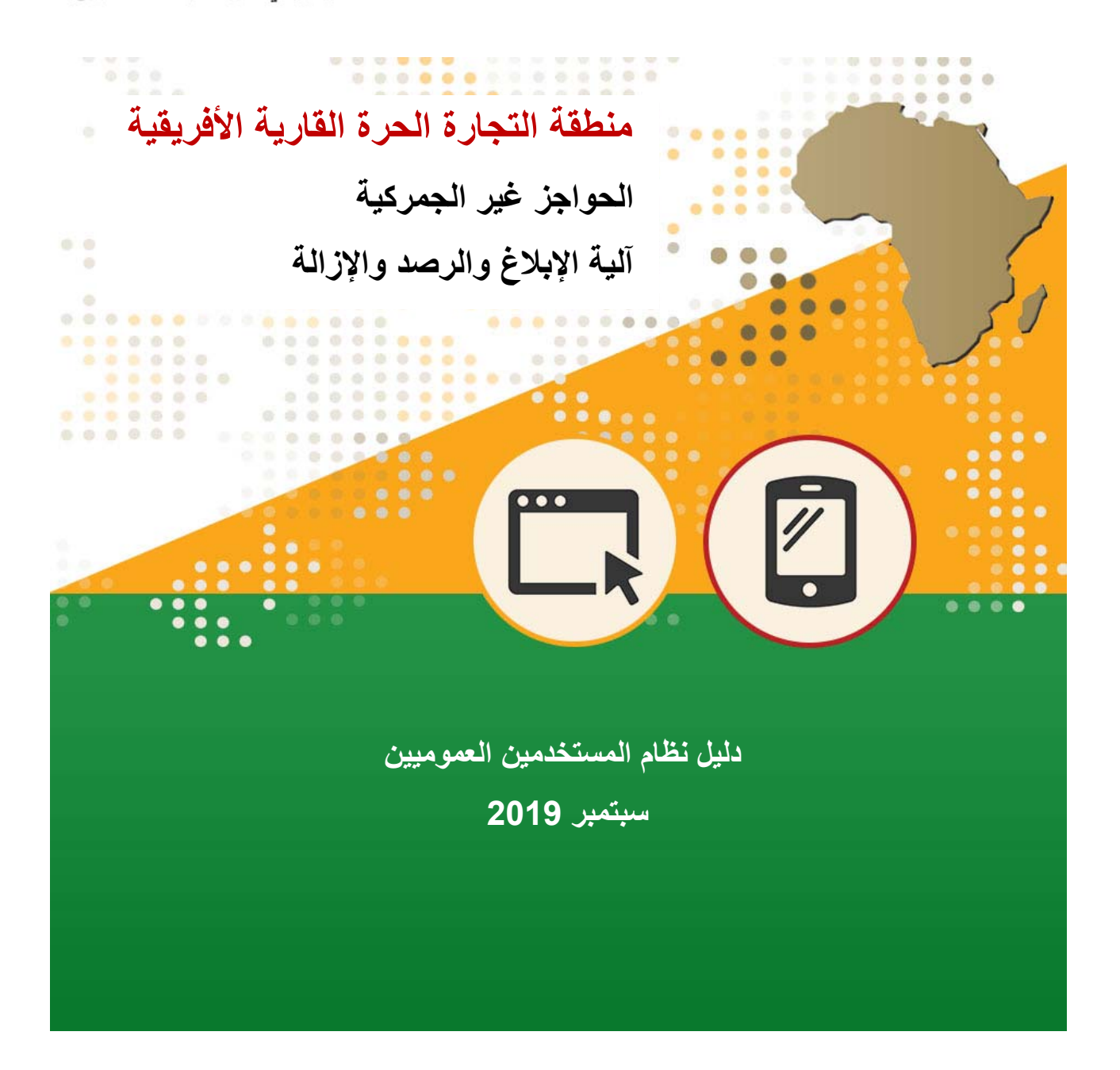

#### المحتويات

| ä                                                                                                    | المقدم   | 1   |
|----------------------------------------------------------------------------------------------------|----------|-----|
| Error! Bookmark no                                                                                            | t define | ed. |
| منطقة التجارة الحرة القارية الأفريقية – إنشاء سوق أفريقية واحدة Error! Bookmark not                           | 1.1      |     |
| defi                                                                                                    | ned.     |     |
| ما هي الحواجز غير الجمركية وكيف تتم إزالتها؟ Bookmark not defined.                                            | 2.1      |     |
| كيف تعمل الألية الإكترونية لمنطقة التجارة الحرة القارية الأفريقية للإبلاغ عن الحواجز غير الجمركية ورصدها      | 3.1      |     |
| Error! Bookmark not defined ؟الو                                                                              | وإزالته  |     |
| ي المستخدم العمومي                                                                                            | وصوز     | 2   |
| كيف يتم الوصول إلى الألية الإلكترونية لمنطقة التجارة الحرة القارية الأفريقية المتعلقة بالحواجز غير الجمركية ؟ | 1.2      |     |
| Error! Bookmark not defined.                                                                                  |          |     |
| كيف يتم تسجيل حساب مستخدم جديد ؟                                                                              | 2.2      |     |
| كيف يتم تسجيل الدخول إن كنت مسجلا؟                                                                            | 3.2      |     |
| كيف تحرر خصائصك كمستخدم؟                                                                                      | 4.2      |     |
| ىتتبع الشكاوى                                                                                                 | تقديم (  | 3   |
| كيف يتم تقديم شكوى عبر الويب؟                                                                                 | 1.3      |     |
| كيف يتم تحميل الوثائق الداعمة؟                                                                                | 2.3      |     |
| كيف يتم تتبع شكواك؟                                                                                           | 3.3      |     |
| كيف يتم إرسال شكوى عبر خدمة الرسائل القصيرة/الرسالة النصية؟                                                   | 4.3      |     |
| Error! Bookmark not defined. <b>3</b>                                                                         | الدعم    | 4   |

#### 1 المقدمة

1.1 منطقة التجارة الحرة القارية الأفريقية – إنشاء سوق أفريقية واحدة

تم بتاريخ 21 مارس 2018 في كيجالي برواندا التوقيع على الاتفاق المتعلق بمنطقة التجارة الحرة القارية الأفريقية الذي دخل حيز التنفيذ بتاريخ 30 مايو 2019.وبعدد سكان قدره 1.2 مليار نسمة، تهدف منطقة التجارة الحرة القارية الأفريقية إلى إنشاء سوق قارية واحدة للسلع والخدمات بقيمة 1.3 تريليون دولار أمركي من أجل تعزيز التجارة ما بين البلدان الأفريقية والنمو الاقتصادي والتنمية الصناعية وتحسين سبل معيشة مواطني الدول الأعضاء.

ولإنجاز الأهداف المشار إليها آنفا وأهداف أخرى للتنمية، تقوم منطقة التجارة الحرة القارية الأفريقية من خلال بروتوكولاتها المتنوعة بمعالجة القضايا ذات الصلة بتسهيل التجارة وحركة الأعمال والأشخاص وكذا تحرير التعريفات. قامت منطقة التجارة الحرة القارية الأفريقية بإجراء مفاوضات ناجحة بشأن تخفيض التعريفات من أجل حركة سلسة للسلع عبر الحدود.

تبقى اليوم مسألة القضاء على الحواجز غير الجمركية جد حاسمة من أجل تعزيز نمو التجارة ما بين البلدان الأفريقية. ينص الاتفاق على أساس قانوني للقضاء على الحواجز غير الجمركية وعوائق تجارية أخرى.

يُحدث اتفاق منطقة التجارة الحرة القارية الأفريقية فعالية في إدارة الحواجز غير الجمركية وإزالتها من أجل:

- تسهيل حركة السلع عبر الحدود،
- عبور سلس من طرف متعاملي النقل،
- تعزيز التجارة عبر الحدود التي يقوم بها كل من النساء والشباب والمصدرون والمستوردون ومن ثمة الزيادة في
   التجارة ما بين البلدان الأفريقية، و
  - تحسين سبل معيشة جميع المواطنين.

إن معالجة الحواجز غير الجمركية واردة في الملحق 5 للبروتوكول المتعلق باتفاق منطقة التجارة الحرة القارية الأفريقية الخاص بالتجارة في السلع وهي أمر حاسم للتنفيذ الفعلي للاتفاق.

#### 2.1 ما هي الحواجز غير الجمركية وكيف تتم إزالتها؟

إن انتشار واستمرار الحواجز غير الجمركية يساهمان في ارتفاع تكاليف القيام بالأعمال ومستويات ضعيفة للتجارة ما بين البلدان الأفريقية. تشمل الحواجز غير الجمركية مجموعة واسعة من العوائق المترتبة عن المحظورات والشروط أو المتطلبات المحددة التي تجعل استيراد أو تصدير المنتجات أمرا صعبا و/أو مكلفا. كما تشمل الحواجز غير الجمركية التطبيق غير المبرر و/أو غير السليم للتدابير غير الجمركية مثل تدابير الصحة والصحة النباتية والحواجز التقنية الأخرى للتجارة. لقد إعترف مفاوضو اتفاق منطقة التجارة الحرة القارية الأفريقية بهذه العقبة ووضعوا أهدافا وآليات طموحة لإدراجها في اتفاق منطقة التجارة الحرة القارية الأفريقية.

يُعِّد الملحق 5 للبرتوكول المتعلق بتجارة السلع **آلية للإبلاغ والرصد والإزالة** يمكن أن يرفع فيها أصحاب المصلحة من القطاعين الخاص والعمومي شكاوى بشأن عائق محدد للتجارة يكونوا قد واجهوه خلال عملية نقل السلع والخدمات عبر الحدود. تُحوّل الشكاوى عندئذ إلى حكومة المسؤولة على الشريك التجاري لبحثها /معالجتها. وإذا اتفق الطرفان على حل، تكون الشكوى قد تمت تسويتها.

3.1.كيف تعمل الآلية الإلكترونية لمنطقة التجارة الحرة القارية الأفريقية للإبلاغ عن الحواجز غير الجمركية ورصدها وإزالتها؟

إن الألية الإلكترونية لمنطقة التجارة الحرة القارية الأفريقية للإبلاغ عن الحواجز غير الجمركية ورصدها وإزالتها موجودة إلكترونيا في العنوان الآتي: www.tradebarriers.africa. تهدف هذه الآلية للحواجز غير الجمركية والقائمة على الوقت الحقيقي في الويب إلى ضبط ورصد الحواجز غير الجمركية ومتابعة سهلة وتقليص الحجم الساعي الذي تأخذه الحكومات لتسوية الحوادز غير الجمركية المبلغ عنها والمحددة.

تشمل الآلية الإلكترونية المتعلقة بالحواجز غير الجمركية الميزات التقنية الآتية لتمكين إبلاغ دقيق ورصد فعلي وإزالة مستدامة للحواجز غير الجمركية المحددة في منطقة التجارة الحرة القارية الأفريقية.

## الإبلاغ عن الحواجز غير الجمركية

ستكون الشكاوى ممكنة من طرف الجمهور المسجل عبر الموقع الإلكتروني أو خدمة الرسائل القصيرة في أي وقت بعد مواجهة صاحب الشكوى لعائق محدد للتجارة. يمكن لجهة التنسيق الوطنية (البلد المبلغ) أن يودع شكوى باسم صاحبها.

### 2) رصد ومعالجة الحواجز غير الجمركية

تسمح الألية الإلكترونية بمعالجة وتقاسم المعلومات/الوثائق في الوقت الحقيقي من طرف جهات التنسيق الوطنية ووحدة منطقة التجارة الحرة القارية الأفريقية لتنسيق الحواجز غير الجمركية. تقوم الألية الإلكترونية باستمرار بتبليغ جهات التنسيق الوطنية المعينة وأصحاب الشكاوى ووحدة منطقة التجارة الحرة القارية الأفريقية لتنسيق الحواجز غير الجمركية أي تعليقات أو تغييرات أو تحديثات جديدة التي تطرأ على الشكوى.

#### 3) تسوية الحواجز غير الجمركية وإزالتها

تقوم وحدة منطقة التجارة الحرة القارية الأفريقية لتنسيق الحواجز غير الجمركية بمراجعة وتثبيت الشكاوى المقدمة مقابل تصنيف منطقة التجارة الحرة القارية الأفريقية للحواجز غير الجمركية. إذا تم قبول الشكاوى كحواجز غير جمركية، يتم إسناد الحواجز غير الجمركية إلى جهات التنسيق الوطنية التي ستقوم بمباشرة عملية التسوية مع اللجنة الوطنية للرصد.

ترفع وحدة التنسبق لمنطقة التجارة الحرة القارية الأفريقية الخاصة بالحواجز غير الجمركية الشكاوى التي لم تتم تسويتها إلى اللجنة الفرعية المعنية بالحواجز غير الجمركية واللجنة المعنية بالتجارة في السلع.

يتم أدناه تبيان عملية الإبلاغ عن الحواجز غير الجمركية ورصدها ومعالجتها وتسويتها وإزالتها

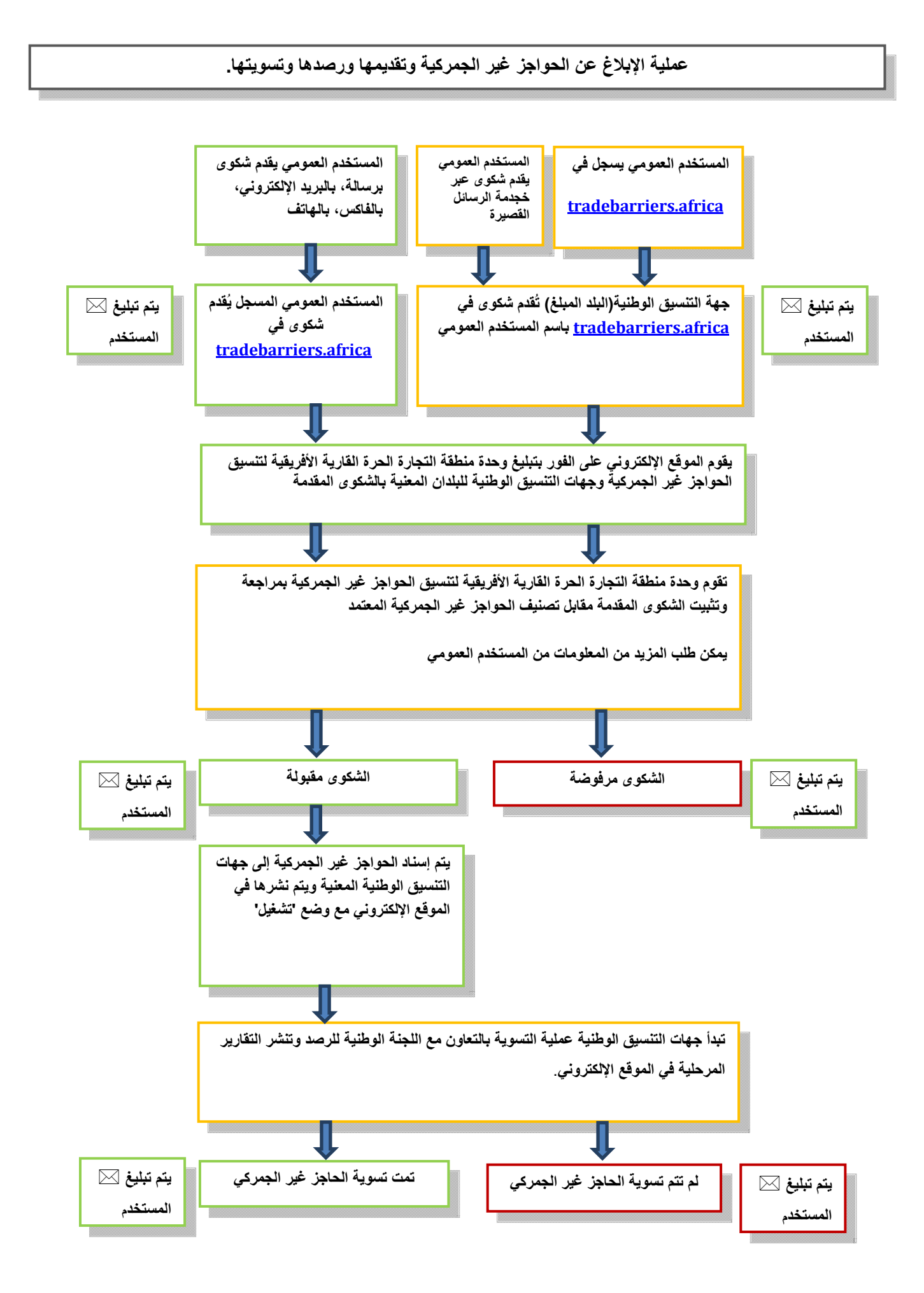

## 2 وصول المستخدم العمومي

يمكن الجمهور العام أن يسجلوا كمستخدمين في الموقع الإلكتروني للآلية الإلكترونية لمنطقة التجارة الحرة القارية الأفريقية المتعلقة بالحواجز غير الجمركية في العنوان الآتي: WWW.TRADEBARRIERS.AFRICA من أجل تقديم ونتبع عملية تسوية الحواجز للتجارة المبلغ عنها. كما يمكن للمستخدمين العموميين إرسال شكاوى عبر خدمة الرسائل القصيرة بالنسبة للدول الأعضاء حيث توجد آلية الإبلاغ عبر خدمة الرسائل القصيرة.

**يمكن** المستخدمون العموميون:

- تقديم شكاوى إلكترونيا من خلال الموقع الإلكتروني؛
  - تقديم شكاوى عبر خدمة الرسائل القصيرة؛
    - تحميل الوثائق الداعمة؛
- استقبال تحديثات عبر البريد الإلكتروني حول وضع الشكاوى التي قدموها؛
- استقبال تحديثات عبر خدمة الرسائل القصيرة حول وضع الشكاوي التي قدموها عن طريق خدمة الرسائل القصيرة؛
  - تحرير خصائصهم كمستخدمين في الموقع الإلكتروني؛ و
  - الاطلاع على جميع الشكاوى النشطة والتي تمت تسويتها على الموقع الإلكتروني.

**لا يمكن** المستخدمون العمومي<u>ون:</u>

تحرير الشكاوى التي قدموها فعلا.

## 1.2. كيف يتم الوصول إلى الآلية الإلكترونية لمنطقة التجارة الحرة القارية الأفريقية المتعلقة بالحواجز غير الجمركية

للوصول إلى الآلية الإلكترونية لمنطقة التجارة الحرة القارية الأفريقية المتعلقة بالحواجز غير الجمركية، أدخل عنوانURL في شريط العناوين في المتصفح: http://tradebarriers.africa

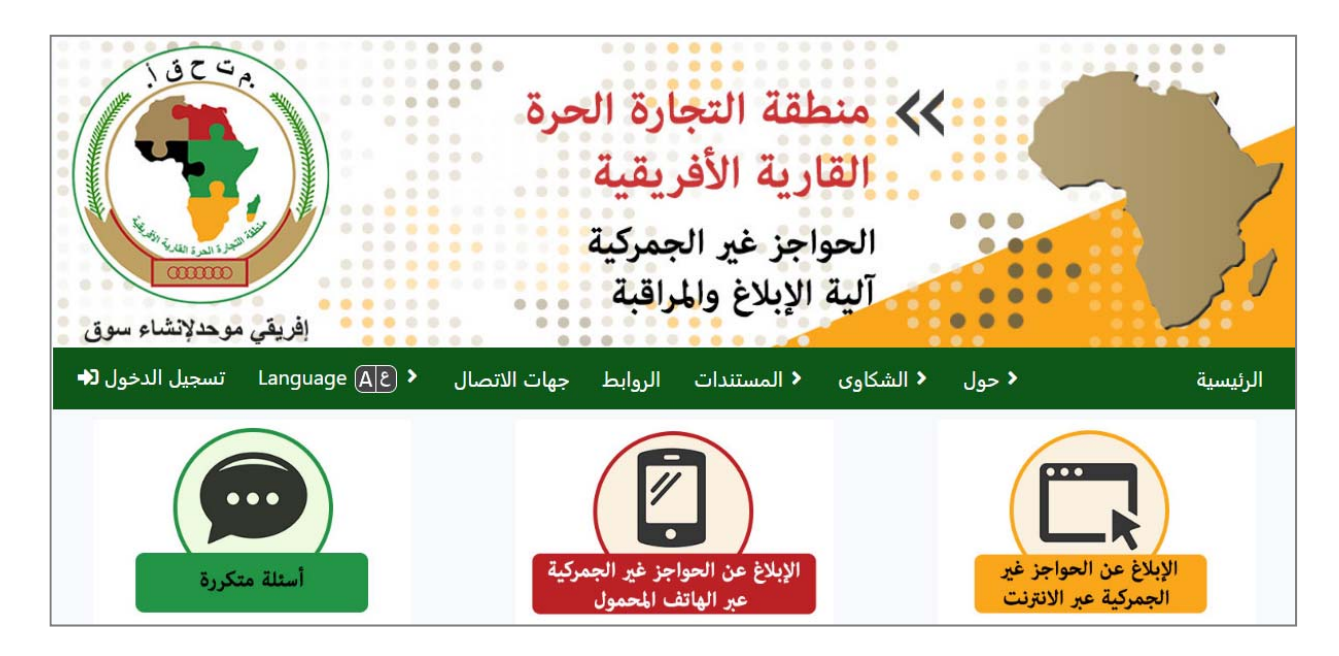

## 2.2 كيف يتم تسجيل حساب مستخدم جديد ؟

ينبغي أن يكون المستخدمون مسجلين من أجل تسجيل الدخول في النظام للقيام بأي وظائف تتعلق بتقديم الشكاوي وتتبعها.

## لتسجيل حساب، ينبغي اتباع هذه الخطوات:

- 1. فتح الموقع الإلكتروني في المتصفح
- النقر على زر " سجل الدخول" (الموجود على أقصى يمين شريط القوائم الأخضر):

| القارية الأفريقية                                                              |          |
|--------------------------------------------------------------------------------|----------|
| الحواجز غير الجمركية<br>آلية الإبلاغ والمراقبة<br>إفريقي موحد لإنشاسوق         | ونحر     |
| < حول < الشكاوى < المستندات الروابط جهات الاتصال < Language Alg تسجيل الدخول 📭 | الرئيسية |

## انقر على زر "سجل" في كتلة تسجيل حساب الموجودة على اليمين.

| تسجيل حساب                                                                                                    | فرز حسب تاريخ التسجيل           |
|----------------------------------------------------------------------------------------------------|---------------------------------|
| قدّم شکوی نیابة عن مستخدم غیر مسجل، إذا لم یکن لدیك<br>حساب بعد ، فانقر فوق الزر "تسجیل" أدناه.                       | عنوان البريد الإلكتروني*        |
|                                                                                                    | كلمة المرور                     |
| اذا لم تتلق الرسالة الالكترونية للتنشيط في غضون 30 دقيقة ، فتحقق من بريدك<br>غير المرغوب فيه. أعد إرسال رايط التنشيط. |                                 |
| سجّل                                                                                                    | اعد منبط كلمة المرور الخاسنة بك |

- استمارة التسجيل تُفتح
- 5. أتمم استمارة التسجيل وأنقر على "سجل"

| ا الرجاء التسجيل عن طريق ملء الاستمارة أدناه.لا يتم نشر معلوماتك الخاصة على الموقع وسيتم استخدامها فقط للمطالبة بمعلومات<br>إضافية وتبليغ التقدم المحرز بشأن شكواك المُقدمة. | D |
|----------------------------------------------------------------------------------------------------|---|
| سيقوم النظام بتبليغك برسالة إلكترونية تحتوي على رابط يمكنك استخدامه لتنشيط حسابك في غضون 30 دقيقة من تسجيل حسابك,                                                            |   |
| إذا لم تتلق الرسالة الالكترونية للتنشيط في غضون 30 دقيقة ، فتحقق من بريدك غير المرغوب فيه.                                                                                   |   |
| سجّل                                                                                                    |   |
| عنوان البريد الإلكتروني*                                                                                                    |   |
|                                                                                                    |   |
|                                                                                                    |   |
| كلمة المرور*                                                                                                    |   |
|                                                                                                    |   |
|                                                                                                    |   |
| أعاده إدخال كلمه المرور الخاصة بك.*                                                                                                    |   |
| P                                                                                                    |   |
| ¢                                                                                                    |   |
| ما هي اللغة التي ترغب في استلام رسائل البريد الالكتروني بها ؟                                                                                                    |   |
|                                                                                                    |   |

| V | Arabic | AZ |
|---|--------|----|
|   |        |    |
|   |        |    |

- سيتم إرسال رسالة إلكترونية تتضمن رابط التشغيل الخاص بك إلى بريدك الإلكتروني
  - أنقر على الرابط الوارد في الرسالة الإلكترونية لتشغيل حسابك.
- 8. عندما يتم تشغيل حسابك، يمكنك تسجيل الدخول إلى الموقع الإلكتروني لتقديم الشكوى.

## ملاحظة:

- الحقول التي تحمل علامة نجمة (\*) إجبارية
- ينبغي للمستخدمين تشغيل حساباتهم بالنقر على رابط التشغيل المرسل إلى بريدهم الإلكتروني عند قيامهم بالتسجيل ( يرجى الاطلاع على ملفك الخاص بالرسائل غير المرغوب فيها)
  - لا يكون المستخدمون قادرين على تسجيل الدخول في الموقع الإلكتروني إلا إذا قاموا بتشغيل حسابهم

### 3.2. كيف يتم تسجيل الدخول إن كنت مسجلا

لتسجيل الدخول إذا قمت بالتسجيل، يرجى اتباع هذه الخطوات:

- .1 . افتح الموقع الإلكتروني في مستعرض
- انقر على زر "تسجيل الدخول" (الموجود في أقصى يمين شريط القوائم الأخضر)
- قم بملء بريدك الإلكتروني وكلمة السر في استمارة " تسجيل الدخول كمستخدم مسجل" على اليسار ثم انقر على زر "تسجيل الدخول".
  - أنت الأن قمت بتسجيل الدخول.

| تسجيل حساب                                                                                                    | فرز حسب تاريخ التسجيل         |
|----------------------------------------------------------------------------------------------------|-------------------------------|
|                                                                                                    | عنوان البريد الإلكتروني*      |
| قدّم شكوى نيابة عن مستخدم غير مسجل، إذا لم يكن لديك<br>حساب بعد ، فانقر فوق الزر "تسجيل" أدناه.                       | anall äal5                    |
|                                                                                                    |                               |
| إذا لم تتلق الرسالة الالكترونية للتنشيط في غضون 30 دقيقة ، فتحقق من بريدك<br>غير المرغوب فيه. أعد إرسال رابط التنشيط. |                               |
| سجَل                                                                                                    | اعد منبط كلمة للريد الناسة بك |

#### إذا نسيت كلمة السر الخاصة بك، يرجى اتباع هذه الخطوات:

إذا كنت قد نسيت كلمة السر الخاصة بك، يرجى اتباع الخطوات أعلاه والنقر على زر "إعادة تعيين كلمة السر
 الخاصة بك" على يسار زر "تسجيل الدخول"

| تسجيل حساب                                                                                                    | فرز حسب تاريخ التسجيل           |
|----------------------------------------------------------------------------------------------------|---------------------------------|
| قدّم شکوی نیابة عن مستخدم غیر مسجل. إذا لم یکن لدیك<br>حساب بعد ، فانقر فوق الزر "تسجیل" أدناه.                               | عنوان البريد الإلكتروني*        |
| إذا لم تتلق الرسالة الالكترونية للتنشيط في غضون 30 دقيقة ، فتحقق من بريدك<br>غير المرغوب فيه. أعد إرسال رابط التنشيط.<br>سجّل | اعد سَبِد كلمة العرير الخاسة بك |

2. ستُفتح استمارة إعادة تعيين كلمة السر.

|                                                | إعادة ضبط كلمة المرور                                                                                                    |
|------------------------------------------------|----------------------------------------------------------------------------------------------------|
| ه بعد ذلك لإعادة ضبط كلمة<br>المرور الخاصة بك. | ) الرجاء إدخال عنوان البريد الالكتروني الذي سجلت به أصلا. سيرسل إليك النظام رسالةالكترونية تحتوي علي رابط يمكنك استخداما |
|                                                |                                                                                                    |
| عنوان البريد الإلكتر                           |                                                                                                    |
|                                                |                                                                                                    |
|                                                |                                                                                                    |
|                                                |                                                                                                    |

- قم بإدخال عنوان بريدك الإلكتروني وانقر على "إعادة تعيين كلمة السر"
- 4. سيقوم النظام بإرسال رسالة إلكترونية تتضمن رابط إعادة تعيين كلمة السر. أنقر على الرابط الوارد في الرسالة الإلكترونية لإعادة تعيين كلمة السر الخاصة بك.
- 5. يقوم الرابط بفتح استمارة أين يمكنك إحداث كلمة سر جديدة. أدخل كلمة السر الجديدة الخاصة بك في الحقلين ثم انقر على "تغيير كلمة السر"
  - 6. يمكنك الآن تسجيل الدخول باستعمال كلمة السر الجديدة الخاصة بك.

#### لتسجيل الخروج، يرجى اتباع هذه الخطوات:

- عند قيامك بتسجيل الدخول، يصبح كل من زر تسجيل الدخول والاستمارة غير مرئيين، ويظهر زر "تسجيل الخروج" في أعلى يمين الشاشة.
  - انقر على "تسجيل الخروج" لإنهاء دورتك:

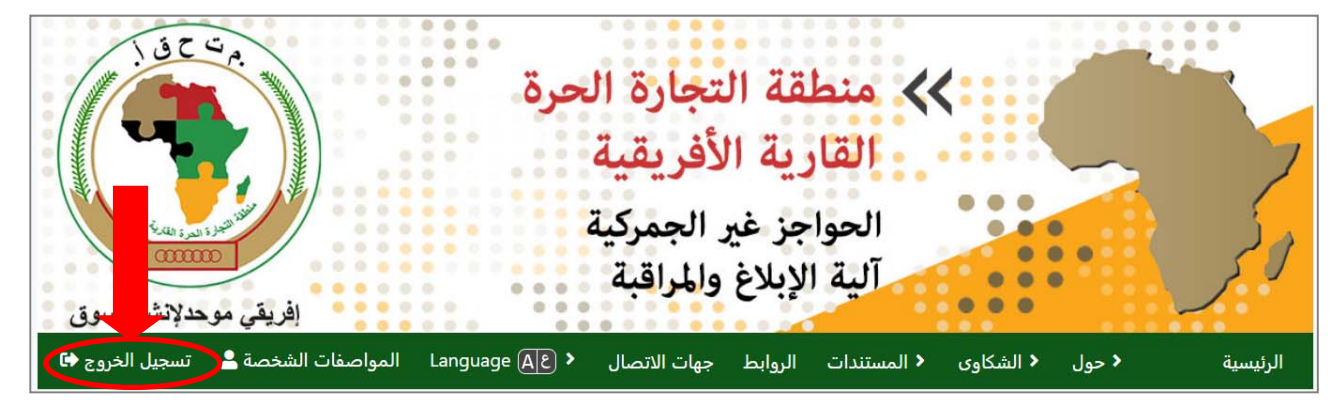

#### 4.2.كيف تحرر خصائصك كمستخدم

لتحرير خصائصك أو لتغيير كلمة السر الخاصة بك، يرجى اتباع هذه الخطوات:

- سجل الدخول إلى الموقع الإلكتروني باستعمال عنوان بريدك الإلكتروني وكلمة السر الخاصة بك.
  - انقر على رابط قائمة حسابك الموجود في أعلى يسار الشاشة.

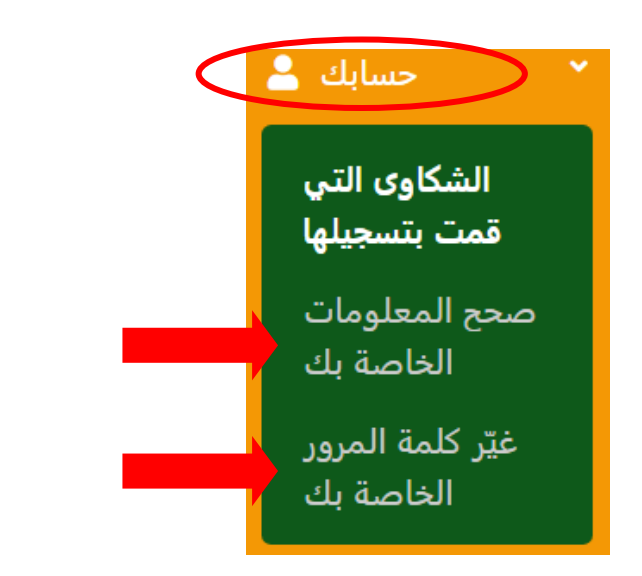

- ٤. لتحرير معلومات عن خصائصك، أنقر على حرر بياناتك، قم بإدخال التغييرات وانقر على زر "حرر خصائصك" لحفظ تغييراتك.
- 4. قدم كلمة السر القديمة والجديدة الخاصة بك لتغيير كلمة السر الخاصة بك، انقر على تغيير كلمة السر الخاصة بك وانقر على زر "تغيير كلمة السر الخاصة بك" لحفظ تغيير اتك.

### 3 تقديم وتتبع الشكاوى

يمكن جميع المستخدمين المسجلين أن يقدموا ويتابعوا الشكاوى عبر الموقع الإلكتروني للألية الإلكترونية لمنطقة التجارة الحرة القارية الأفريقية المتعلقة بالحواجز غير الجمركية. يقوم النظام بشكل آلى بإسناد أرقام مرجعية فريدة للشكاوى عند تقديمها.

لتقديم شكوى باستعمال الموقع الإلكتروني، يرجى اتباع هذه الخطوات:

- سجل الدخول إلى الموقع الإلكتروني باستعمال عنوان بريدك الإلكتروني وكلمة السر الخاصة بك.
- توجه إلى تبويب الشكاوى في القائمة الرئيسية ثم انقر على تسجيل شكوى انطلاقا من القائمة التنازلية أو ببساطة انقر على الإبلاغ إلكترونيا بحاجز غير جمركى في وسط الشاشة.

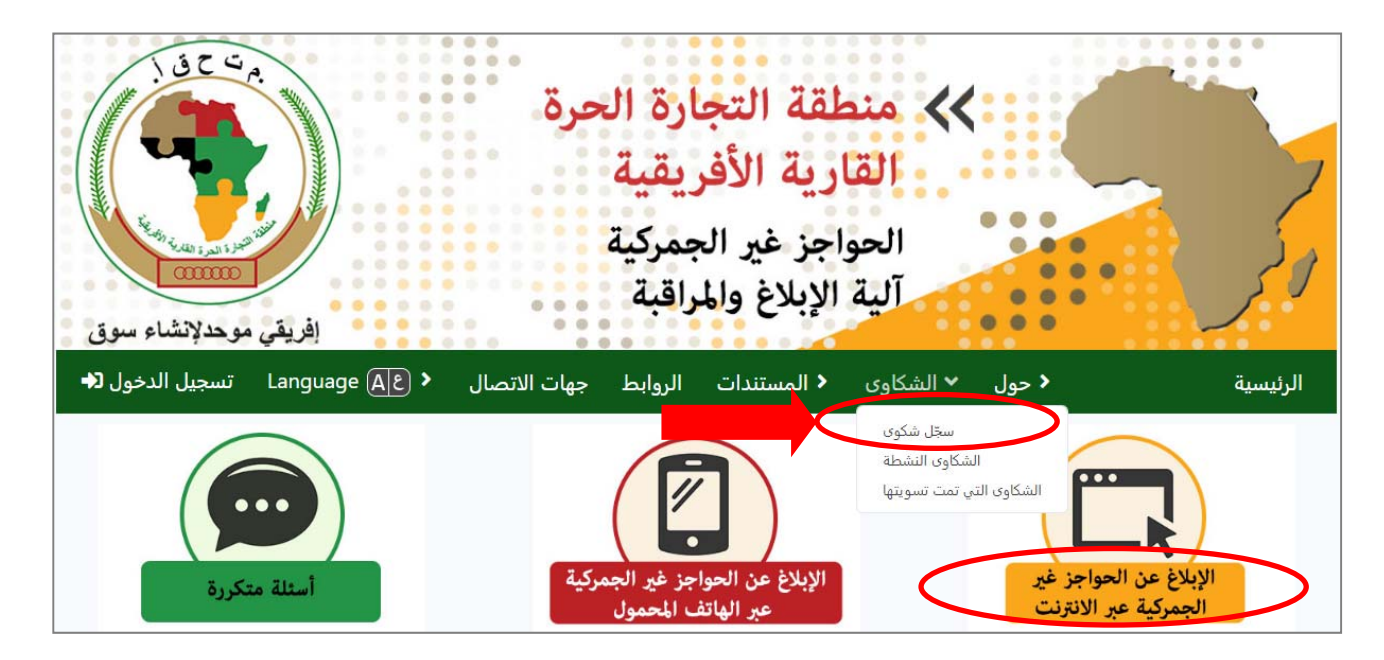

3. اتمم الاستمارة في الصفحة التي تُفتح بتوفير أكبر قدر ممكن من البيانات بشأن الشكوى. توجد التعليمات بخصوص كيفية تحميل الوثائق الداعمة في القسم القادم. عندما تكون جميع المعلومات كاملة، انقر على زر "قدّم شكواك".

| بلدا الإبلاغ                                                                                                    |                                                                             |
|----------------------------------------------------------------------------------------------------|-----------------------------------------------------------------------------|
| البلد أو الإقليم*                                                                                                    | حدد بلدا أو إقليما                                                          |
| تفاصيل المقوع                                                                                                    |                                                                             |
| الذي واجهته عند التعامل في التجارة في منطقة التجارة الحرة القارية الأفريقية                                                       | الرجاء تقديم تفاصيل عن الحاجز التجاري 🕄                                     |
| لحاجز غير الجمركي<br>البلد أو الإقليم ( البلد أو الإقليم الممارس للفرض)*<br>• حدد البلد أو الإقليم الذي واجهت فيه الحاجز التجاري. | موقع ا                                                                      |
| ·                                                                                                    | حدد بلدا أو إقليما                                                          |
| وى. ستتمكن بعد ذلك من تحديد الموقع بالضبط ، أو كتابة وصف للموقع.<br>2 الرجاء تحديد الموقع.*                                       | <ul> <li>حدد أولا نوع الموقع الذي وقعت فيه الشك</li> <li>مطار</li> </ul>    |
| الا توجد بنود متوفرة                                                                                                    | آخر الحدود<br>ميناء<br>المؤسسات الحكومية<br>مؤسسة غير حكومية<br>كتلة الطريق |
|                                                                                                    | ©رفع الکوبری<br>©آخر                                                        |

|           | وصف الحاجز غير الجمركي                                     |           |
|-----------|------------------------------------------------------------|-----------|
| <         | تاريخ الوقوع*                                              |           |
|           |                                                            |           |
| $\langle$ | نوع الحاجز غير الجمركي*                                    |           |
|           | Government aids, including subsidies and tax benefits .1.1 | $\otimes$ |
| $\langle$ | وصف مفصل للحاجز التجاري أو الحادثة*                        |           |
|           |                                                            |           |
|           |                                                            | i         |

| اعلم انه يمكنك اما تحديد الرمز المناسب من قائمة "فئات الرموز HS" أدناه أو كتابة رمز أو اسم المنتج،<br>HS فنات رمز<br>Animal & Animal Products :05 - 01<br>Vegetable Products :15 - 06 | • |
|----------------------------------------------------------------------------------------------------|---|
| HS فنات رمز<br>Animal & Animal Products :05 - 01<br>Vegetable Products :15 - 06                                                                                                    |   |
| HS فنات رمز<br>Animal & Animal Products :05 - 01<br>Vegetable Products :15 - 06                                                                                                    |   |
| Animal & Animal Products :05 - 01<br>Vegetable Products :15 - 06                                                                                                    |   |
| Vegetable Products :15 - 06                                                                                                    |   |
|                                                                                                    |   |
| Foodstuffs :24 - 16                                                                                                    |   |
| Mineral Products :27 - 25                                                                                                    |   |
| Chemicals & Allied Industries :38 - 28                                                                                                    |   |
| Plastics / Rubbers :40 - 39                                                                                                    |   |
| Raw Hides, Skins, Leather, & Furs :43 - 41                                                                                                    |   |
| Wood & Wood Products :49 - 44                                                                                                    |   |
| Textiles :63 - 50                                                                                                    |   |
| Footwear / Headgear :67 - 64                                                                                                    |   |
| Stone / Glass :71 - 68                                                                                                    |   |
| Metals :83 - 72                                                                                                    |   |
| Machinery / Electrical :85 - 84                                                                                                    |   |
| Transportation :89 - 86                                                                                                    |   |
| Miscellaneous :97 - 90                                                                                                    |   |
|                                                                                                    |   |

| قيمة المنتج                                              |     |
|----------------------------------------------------------|-----|
| العملة                                                   |     |
| حدد عملة                                                 | (0) |
| قيمه الشحنة (المتاثره بالحواجز غير الجمركية)             |     |
|                                                          | •   |
| القيمة التجارية السنوية (المتاثره بالحواجز غير الجمركية) |     |
|                                                          | ů)  |

## ملاحظة:

- سيُطلب منك مراجعة بيانات خصائصك وإدخال التغييرات عند الإقتضاء.
  - ينبغي ملء جميع الحقول التي تحمل علامة نجمة(\*)

## 2.3. كيف يتم تحميل الوثائق الداعمة

يمكن المستخدمون تحميل الوثائق الداعمة (ملفات النصوص والصور) كجزء من تسجيل الشكوى. <u>يوصى بشدة القيام بهذا من</u> أجل تسهيل تسوية القضية.

# لتحميل ملف، يرجى اتباع هذه الخطوات:

- انقر على " تصفح" ثم حدد موقع الملف في حاسوبك.
  - ٤. قم بانتقاء الملف ثم انقر على "افتح"
    - 3. قدم وصفا للملف
- لإضافة ملفات أخرى، انقر على "إضافة ملف آخر" وأعد العملية
- يمكن سحب الملفات التي تمت إضافتها إلى الاستمارة بشكل غير صحيح بالنقر على "سحب الملف"
  - נر "قدم شكواك"

| المستندات الداعمة                                                                                    |
|----------------------------------------------------------------------------------------------------|
| الدجاء تحميل كل المستندات المتمفية لديك والتم، قد تكون ذات صلة يوذه الشكوي إذا لم تكن هناك وثوستندات |
| دات صلة يمكنك ترك الأحياز فارغة.                                                                     |
| ملف<br>No file chosen Chosen File                                                                    |
|                                                                                                    |
|                                                                                                    |
|                                                                                                    |
|                                                                                                    |
| أضافه ملف آخر                                                                                        |
|                                                                                                    |
| قدّم شكواك                                                                                           |

## 3.3. كيف يتم تتبع شكواك

يمكن المستخدمون نتبع وضع شكواهم باستعمال الموقع الإلكتروني للألية الإلكترونية لمنطقة التجارة الحرة القارية الأفريقية المتعلقة بالحواجز غير الجمركية.

لتتبع شكواك، يرجى اتباع هذه الخطوات:

- سجل الدخول إلى الموقع الإلكتروني باستعمال عنوان بريدك الإلكتروني وكلمة السر الخاصة بك
  - توجه إلى قائمة حسابك في أعلى يسار الشاشة ثم انقر على الشكاوى التي قمت بتسجيلها

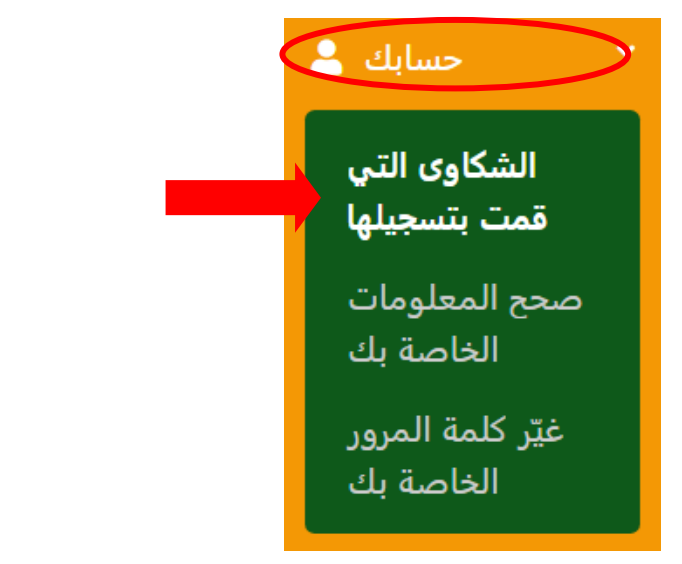

سيتم استعراض قائمة بجميع الشكاوى التى قمت بتقديمها

| <b>شکاواک</b><br><sub>من% العد%</sub> | <b>ن</b><br>% إلى%النهاية % | ں البنود% بدء من           | عرض                    |                    | کاوی اذھب مسح الکل                                                                                   | عن الش   | قائمة البحث   |
|---------------------------------------|-----------------------------|----------------------------|------------------------|--------------------|----------------------------------------------------------------------------------------------------|----------|---------------|
| الأعمال                               | الحالة                      | بلد أو<br>إقليم<br>الإبلاغ | 🔻 الموقع               | ♦ تاريخ<br>الحادثة | نوع الحواجز غير الجمركية .                                                                           | 7        | رقم<br>الشکوی |
| الاطلاع                               | جدید (لم تتم<br>مراجعته)    | جنوب<br>أفريقيا            | زمبابوي:<br>Beitbridge | 2019-12-<br>01     | Technical regulations, and standards including packaging, .3.1<br>labelling and marking requirements | ,        | A A-<br>12    |
|                                       | TEST COMPLA                 | INT                        |                        |                    | لاع على بيانات هذه الشكوي                                                                            | نا للاطا | انقر هن       |

انقر على الزر الأزرق " أعرض" على اليمين للاطلاع على بيانات شكوى محددة

- 5. للبحث عن شكاوى محددة، استعمل معايير البحث الآتية:
- أ. أدخل مصطلحات البحث في حقل البحث العام أو
   ب. رتب عمودي "رقم الشكوى" و " تاريح الحدث" بالنقر على عناوين الأعمدة أو

ج. صفي الأعمدة المتبقية ( نوع الحاجز غير الجمركي، الموقع، البلد المبلغ والوضع) بالنقر على أيقونة المصفاة وانتقاء شروط محددة:

|                             |                             |                            |                        |                    |                                                                  | رى بالاستناد إلى<br>دمة                                                   | <b>العام:</b><br>, جميع الشكاو<br>ت البحث المق            | <b>أ. البحث</b><br>يبحث عن<br>مصطلحا |
|-----------------------------|-----------------------------|----------------------------|------------------------|--------------------|------------------------------------------------------------------|---------------------------------------------------------------------------|-----------------------------------------------------------|--------------------------------------|
| <b>نىكاواك</b><br>من% العد% | <b>ن</b><br>% إلى%النهاية % | ں البنود% بدء مر           | عرض                    |                    | کل                                                               | اذهب مسح ال                                                               | ن الشكاوى                                                 | قائمة البحث ع                        |
| الأعمال                     | الحالة                      | بلد أو<br>إقليم<br>الإبلاغ | 🔻 الموقع               | ♦ تاريخ<br>الحادثة | نوع الحواجز غير الجمركية .                                       |                                                                           | 7                                                         | رقم<br>الشكوى                        |
| الاطلاع                     | جدید (لم تتم<br>مراجعته)    | جنوب<br>أفريقيا            | زمبابوي:<br>Beitbridge | 2                  | Technical regulations, and star<br>labelling and marking require | ndards including packagir<br>ments                                        | ng, .3.1                                                  |                                      |
|                             | TEST COMPLA                 | INT                        |                        | ر تيب<br>تاز لي.   | ، الشكاوي حسب التاريخ وفق ت<br>بترتيب التواريخ وفق ترتيب ت       | عمود لترتيب الشكاوي<br>ريخ الحدث' يقوم بترتيب<br>ي العنوان مرة ثانية يقوم | تيب :<br>لمى عناوين ال<br>النقر على 'تار<br>دي. النقر علم | ب. تر<br>انقر ع<br>مثال:<br>تصاع     |

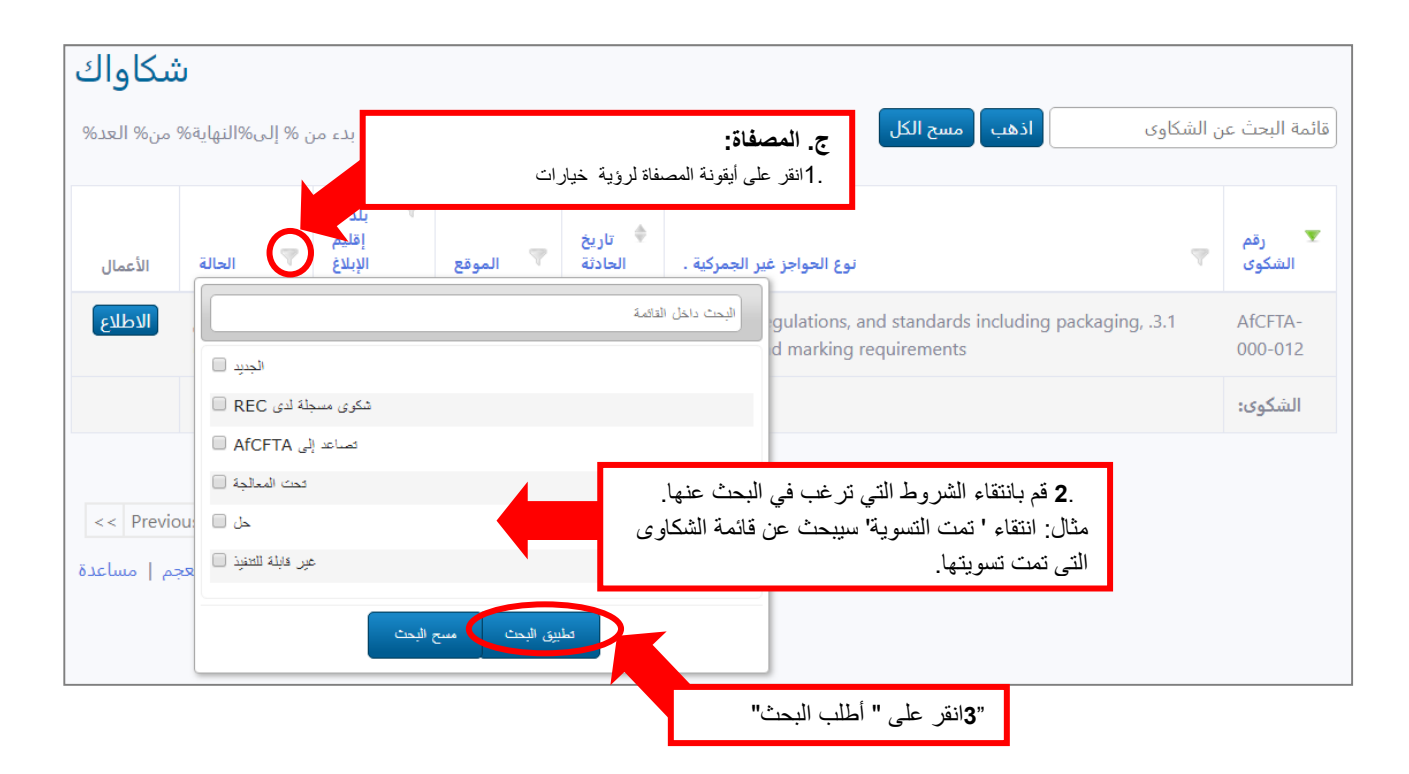

## 4.3 كيف يتم إرسال شكوى عبر خدمة الرسائل القصيرة/الرسالة النصية

الخطوة 1: الحصول على رقم خدمة الرسائل القصيرة

لإرسال شكوى إلى النظام عبر خدمة الرسائل القصيرة أو عبر رسالة نصية، ينبغي للمستخدم أو لا معرفة رقم خدمة الرسائل القصيرة للبلد المحدد الذي ينوي إرسال الشكوى إليه.

إن رقم خدمة الرسائل القصيرة لكل بلد متوفر في الموقع الإلكتروني للألية الإلكترونية لمنطقة التجارة الحرة القارية الأفريقية المتعلقة بالحواجز غير الجمركية وقد يشمل الوزارات المنسقة للبلد المحدد والتجار عبر الحدود وجمعيات أخرى:<https://tradebarriers.africa/sms

اختر البلد من القائمة المنسدلة والرقم المناسب سيظهر أدناه:

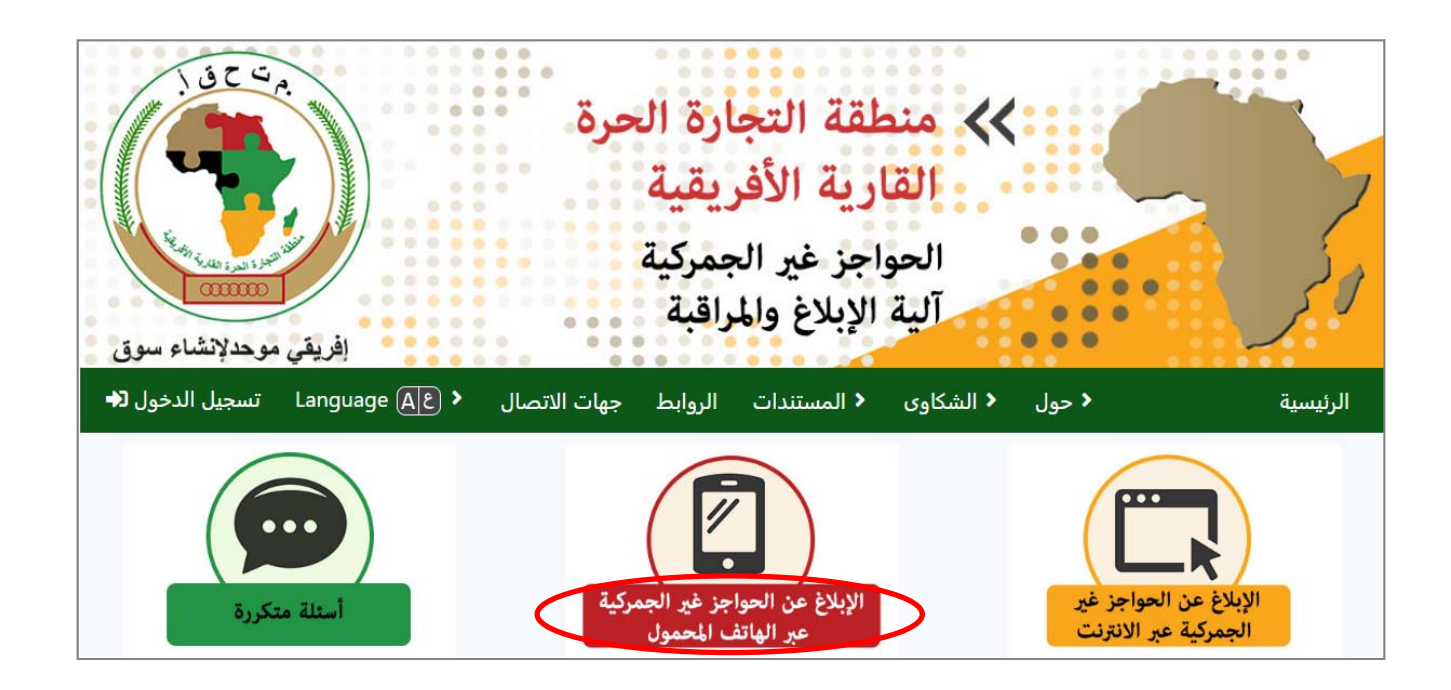

| Kenva 🔒                      | حدد بلدا أو إقليما |   |
|------------------------------|--------------------|---|
|                              |                    | - |
| SMS Number: +XX XXX XXX XXXX |                    |   |

#### الخطوة 2: إرسال رسالة قصيرة

قم برقن بيانات شكواك في رسالة قصيرة/رسالة نصية على هاتفك النقال

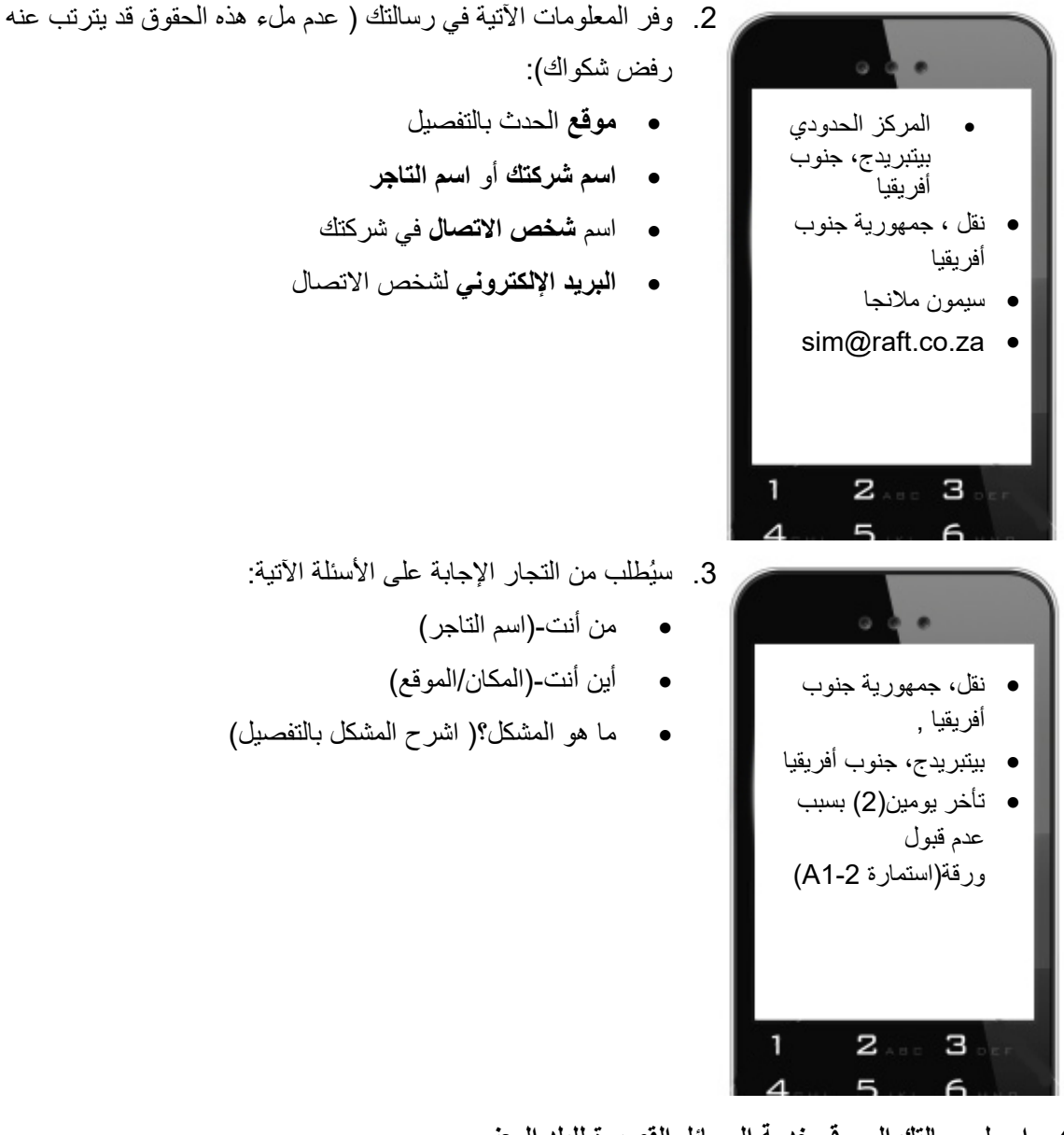

- ارسل رسالتك إلى رقم خدمة الرسائل القصيرة للبلد المعني
- 5. يقوم النظام بإرسال رسالة تؤكد استلام شكواك وتذكرك بتقديم جميع المعلومات المطلوبة لتسجيل شكواك.
  - سيتم تبليغ رسالتك إلى جهة تنسيق البلد المعينة
  - سيوجهون إليك أسئلة متابعة عند الضرورة للمزيد من المعلومات بشأن شكواك.

- 8. أجب على أسئلتهم بالرد على رسائلهم بشكل عادي وبالضغط على 'أرسل'.
- 9. عند حصولهم على القدر الكافي من المعلومات، سيقومون بتقديم الشكوى المتعلقة بالحاجز غير الجمركي أصالة عن نفسك.

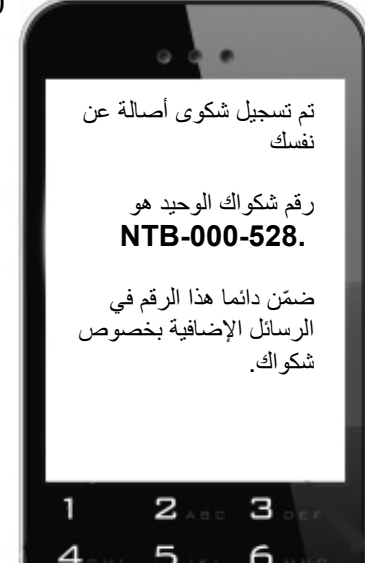

10. سيقوم النظام آليا بتوجيه رسالة إليك تحمل **رقم شكواك المتعلقة بالحاجز غير** ا**لجمركي** مثلما هو مُبيّن على اليمين.

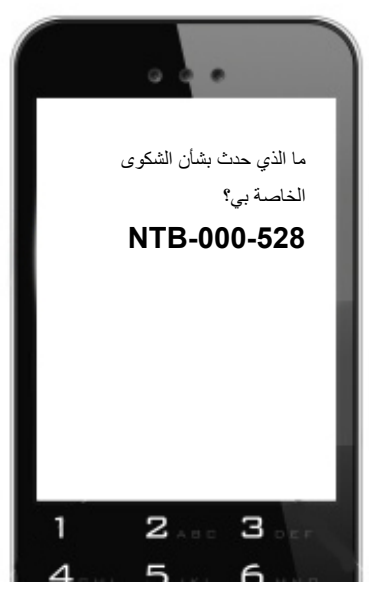

11. عند قيامك بإرسال المزيد من الرسائل بخصوص هذه الشكوى، أضف معها دائما رقم شكواك مثلما هو مُبيّن على اليمين

## 4 الدعم

الرجاء عدم التردد في الاتصال بوحدة التنسيق/جهة التنسيق لمنطقة التجارة الحرة القارية الأفريقية الخاصة بالحواجز غير الجمركية إن كنت في حاجة إلى مساعدة وذلك باستعمال الموقع الإلكتروني في العنوان: . .<u>support@tradebarriers.africa</u>

للوصول إلى صفحة المساعدة، انقر على زر "المساعدة" ( الموجود على اليسار في أسفل كل صفحة)

| معونة، مساعدة، عون / مساعدة<br>لا تتردد في الاتصال بنا إذا كنت بحاجة إلى أي مساعدة في استخدام هذا الموقع. |
|----------------------------------------------------------------------------------------------------|
| البريد الإلكتروني: support@tradebarriers.africa                                                           |
| 🗊 تحميل دليل المستخدم لهذا الموقع هنا:                                                                    |
| دليل بالانجليزية <mark>EN</mark>                                                                          |
| دليل بالفرنسية <b>FR</b>                                                                                  |
| دليل بالعربية (AR                                                                                         |
| دليل بالبرتغالية <mark>PO</mark>                                                                          |
| شركاء   معجم  مساعدة                                                                                      |